## **hp** photosmart 7600 series

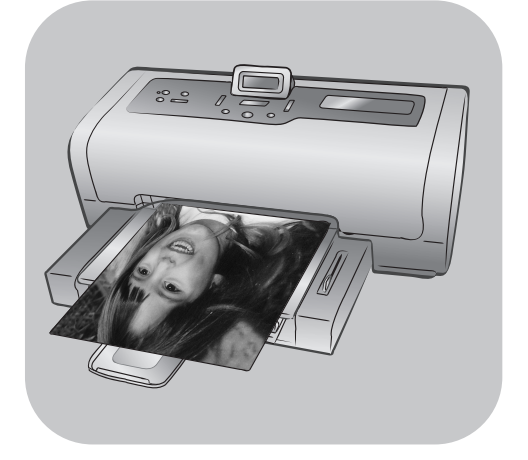

# Felhasználói útmutató

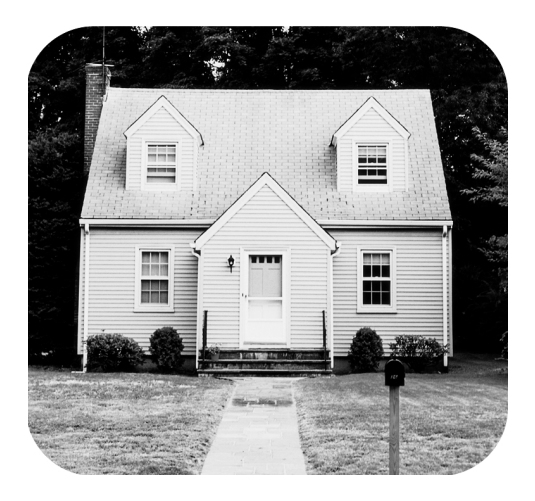

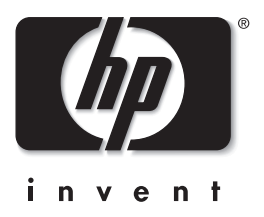

## tartalomjegyzék

| _ |                                                  | _   |
|---|--------------------------------------------------|-----|
| 1 | üdvözöljük                                       | .1  |
|   | további információkat találhat                   | . 1 |
|   | ami a dobozban van                               | . 2 |
|   | nyomtató áttekintése                             | . 3 |
|   | előlap                                           | . 3 |
|   | fotótálca                                        | . 4 |
|   | hátoldal                                         | . 4 |
|   | vezérlőpanel                                     | . 5 |
|   | jelzőlámpák                                      | . 5 |
|   | memóriakártya-helyek                             | . 6 |
|   | menüstruktúra                                    | . 6 |
|   | nyomtatópatron intormációk                       | . 8 |
|   | támogatott nyomtatópatronok                      | . 8 |
|   | nyomtatópatronok behelyezése és cseréje          | . 8 |
| 2 | nvomtatás memóriakártváról                       | 11  |
| - | támogatott memóriakártvák                        | 11  |
|   | memóriakártva behelvezése                        | 12  |
|   | kinvomtatandó fényképek meghatározása            | 13  |
|   | fényképek nyomtatása memóriakártváról            | 13  |
|   | memóriakártván kijelöletlen fényképek nyomtatása | 13  |
|   | fényképezőgéppel kiválasztott fényképek (DPOF)   |     |
|   | nvomtatása a memóriakártváról                    | 14  |
|   | új fényképek nyomtatása                          | 14  |
| 2 |                                                  | 1 - |
| 3 |                                                  | 15  |
| 4 | támogatás és specifikációk                       | 17  |
|   | támogatás                                        | 17  |
|   | hp phone support                                 | 18  |
|   | specifikációk                                    | 20  |
|   | rendszerkövetelmények                            | 20  |
|   | nyomtató specifikációk                           | 20  |
|   | hardverrel kapcsolatos szolgáltatások            | 23  |
|   | szoftverrel kapcsolatos szolgáltatások           | 23  |
|   | korlátozott jótállásról szóló nyilatkozat        | 24  |
|   | regulatory notices                               | 25  |
|   | környezetvédelmi nyilatkozatok                   | 25  |
|   | környezetvédelem                                 | 25  |
|   | műanyag                                          | 25  |
|   | anyagbiztonsági adatlapok                        | 25  |
|   | újrahasznosítási program                         | 25  |
|   | szerzői jogok és védjegyek                       | 26  |

üdvözöljük

1

Köszönjük, hogy a HP Photosmart 7600 Series nyomtató készüléket választotta! Az új fotónyomtatójával gyönyörű fényképeket nyomtathat, elmentheti azokat a számítógépére, valamint érdekes és egyszerű műveleteket hajthat végre azokon.

## további információkat találhat

Új nyomtatójával a következő dokumentációkat kapta meg, melyek segítenek az elindulásban, s abban, hogy a nyomtatója képességeiből származó összes előnyt ki tudja használni:

- Telepítési/üzembehelyezési útmutató A HP Photosmart 7600 Series telepítési/üzembehelyezési útmutatója gyors és egyszerű útmutatásokat tartalmaz a nyomtató üzembe helyezéséhez és a nyomtatóillesztő telepítéséhez.
- Felhasználói útmutató A HP Photosmart 7600 Series Felhasználói útmutató ez a dokumentum, melyet éppen olvas. Ez a Felhasználói útmutató bemutatja nyomtatóját, útmutatásokat ad a telepítés közben felmerült hibák elhárításáról, információkkal szolgál a kiválasztott nyomtató specifikációkról, a jótállásról, valamint a támogatási módokról.
- HP Photosmart nyomtató súgó A HP Photosmart nyomtató súgó bemutatja, hogy hogyan használhatja új nyomtatója speciálisabb műveleteit. A Nyomtató Súgó információkkal szolgál Önnek a nyomtató gondozásáról és karbantartásáról, a fényképek számítógép segítségével történő elmentéséről és nyomtatásáról, a magasabb szintű hibaelhárításról, valamint a hibaüzenetekről.

Miután számítógépére feltelepítette a HP Photosmart nyomtatóillesztőt, megtekintheti és ki is nyomtathatja a HP Photosmart nyomtató súgóját.

**Megjegyzés:** A HP Photosmart Nyomtató súgó arab, horvát, észt, héber, lett, litván vagy szlovák nyelvű telepítéséhez helyezze be nyomtató dobozában található "User's Guide (Felhasználói útmutató)" című CD-t.

#### hp photosmart nyomtató súgó megtekintése

- Windows rendszerű számítógép esetén: A Start menüből válassza a Programok elemet (Windows XP esetén válassza a Minden Program elemet), majd a Hewlett-Packard, Photosmart 140, 240, 7200, 7600, 7700, 7900 Series, Fotó és képkezelő pontot. A Fotó és képkezelő ablakában kattintson a Súgó pontra.
- Macintosh számítógép esetén: Helyezze be a HP Photosmart CD-t.
   A User Docs (Felhasználói dokumentumok) mappában válassza ki a használni kívánt nyelvet, majd kattintson duplán a photosmart 7600 series.html fájlra.

#### hp photosmart nyomtató súgó kinyomtatása

- Windows rendszerű számítógép esetén: A HP Photosmart nyomtató súgó ablakának felső eszközsorában kattintson a Nyomtatás parancsra.
- Macintosh számítógép esetén: Kattintson a nyomtatni kívánt keretre. A Fájl menüből válassza a Nyomtatás parancsot, vagy a böngésző felső eszközsorában kattintson a Nyomtatás pontra.

## ami a dobozban van

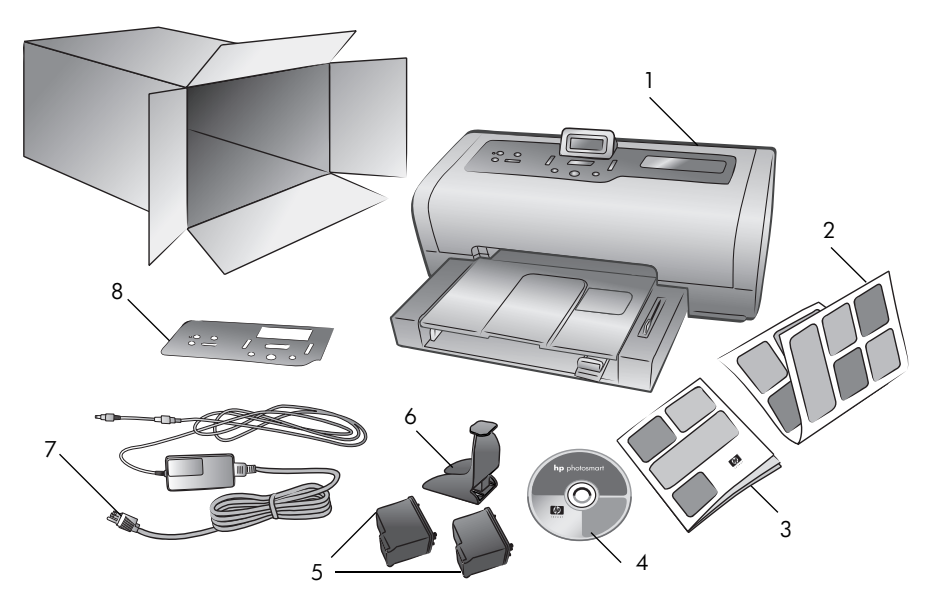

Nyomtatója doboza a következőket tartalmazza:

- 1 HP Photosmart 7600 Series nyomtató
- 2 HP Photosmart 7600 Series Telepítési útmutató
- 3 HP Photosmart 7600 Series Felhasználói útmutató
- 4 A HP Photosmart 7600 Series nyomtató szoftverét tartalmazó CD (egyes országokhoz és területekhez több CD is tartozhat)
- 5 HP #57 háromszínű nyomtatópatron, valamint HP #58 fotó nyomtatópatron
- 6 Nyomtatópatron-védő
- 7 Tápegység (a tápegységek különböző megjelenésűek lehetnek, és tartozhat hozzájuk egy pót tápkábel is)
- 8 Védőlemez

**Megjegyzés:** Néhány tartozék az országtól és a területtől függően változhat.

### nyomtató áttekintése

Ez a fejezet a nyomtató következő részeivel kapcsolatban tartalmaz áttekintést:

- előlap (3. oldal)
- fotótálca (4. oldal)
- hátoldal (4. oldal)
- vezérlőpanel (5. oldal)
- jelzőlámpák (5. oldal)
- memóriakártya-helyek (6. oldal)
- menüstruktúra (6. oldal)

#### előlap

#### Kiadótálca

Kisméretű médiák behelyezéséhez, valamint a papírelakadás megszüntetéséhez vegye ki ezt a tálcát

### Felső fedél

Emelje fel a felső fedelet, amennyiben nyomtatópatront kíván cserélni

Æ

#### LCD kijelző Ezt a kijelzőt nyomtatója állapotának és az aktuális nyomtatási beállításoknak a meghatározására használhatja

#### Bemeneti rekesz ajtaja

Emelje fel ezt az ajtót, hogy hozzáférjen a memóriakártya helyéhez, valamint a közvetlen nyomtatás portjához

#### Bemeneti rekesz

Ezt a rekeszt használhatja memóriakártya behelyezésére, illetve amikor a nyomtatási porthoz HP közvetlen nyomtatást lehetővé digitális fényképezőgépet vagy notebookot kíván csatlakoztatni

#### Papírfogó

Papírbetöltéshez emelje fel ezt a tálcát

#### Papírfogó

kiegészítő Hajtsa ki ezt a toldalékot a nyomtatott papírok felfogásához

#### Papírszélességszabályzó

Állítsa ezt a szabályozót szorosan az adagolótálcában lévő papír széléhez

#### Adagolótálca

Nyomtatáshoz ide helyezze a papírt, illetve a borítékokat

#### Papírhosszszabályozó

Állítsa ezt a szabályozót szorosan az adagolótálcában lévő papír végéhez

#### 1. fejezet

#### fotótálca

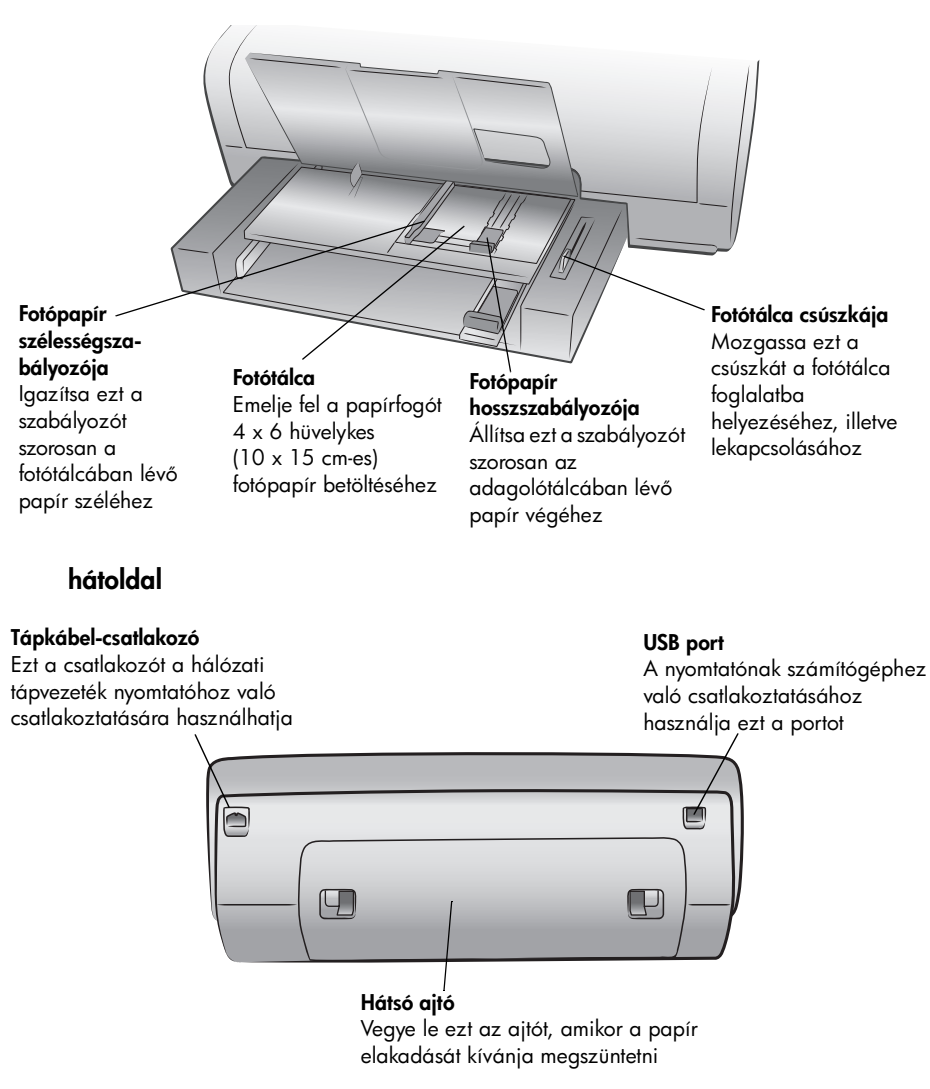

#### vezérlőpanel

#### PRINT NEW (ÚJAK NYOMTATÁSA)

Nyomja meg ezt a gombot, hogy a memóriakártyán lévő minden olyan fényképet kinyomtathasson, melyeket előzőleg a memóriakártyáról még nem nyomtatott ki

000

#### COPIES (PÉLDÁNYSZÁM)+

vagy – E gomb lenyomásával választhatja ki a nyomtatandó példányok számát SIZE (MÉRET)+ vagy – E gomb lenyomásával igazíthatja fényképei nyomtatási méretét

#### ON (BE)

E gomb lenyomásával kapcsolhatja ki, illetve helyezheti energiatakarékos üzemmódba a nyomtatót

#### SAVE (MENTÉS)

E gomb lenyomásával mentheti át a fényképeket a memóriakártyáról számítógépére

#### MENU (MENÜ)

A nyomtató menüjét jelenítheti meg e gomb lenyomásával OK E gombbal választhatja ki a megjelenített fényképet, válaszol-hat az LCD kijelzőn lévő kérdésekre, és ezzel a gombbal választhat a menü lehetőségei közül is

 $\bigcirc$ 

#### PRINT (NYOMTATÁS)

 $\otimes$ 

E gomb lenyomásával nyomtathatja ki memóriakártyár ól a kiválasztott fényképeket

#### SELECT PHOTOS (FÉNYKÉPVÁLASZTÁS)

E nyilak lenyomásával választhatja ki a nyomtatandó fényképeket

#### CANCEL (TÖRLÉS)

E gomb lenyomásával megszüntetheti a fényképek kijelöltségét, kiléphet a menükből, illetve leállíthat egy kért tevékenységet

#### jelzőlámpák

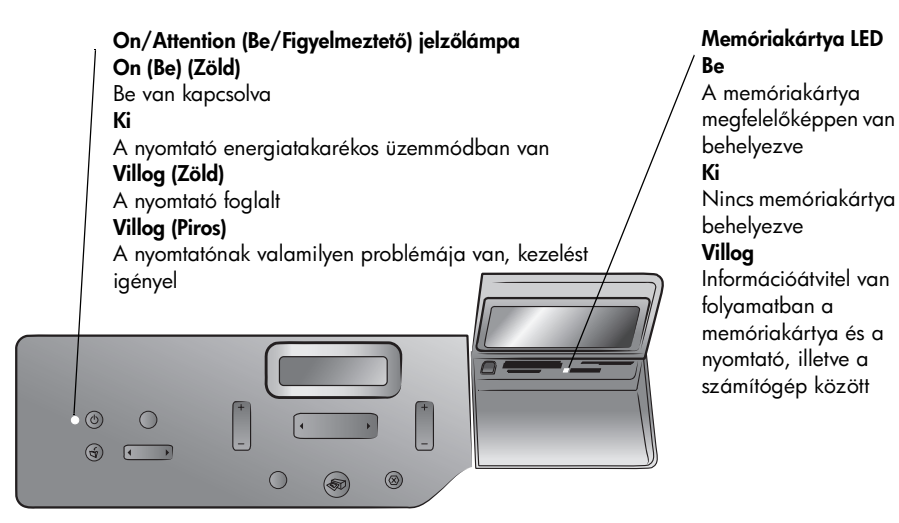

#### memóriakártya-helyek

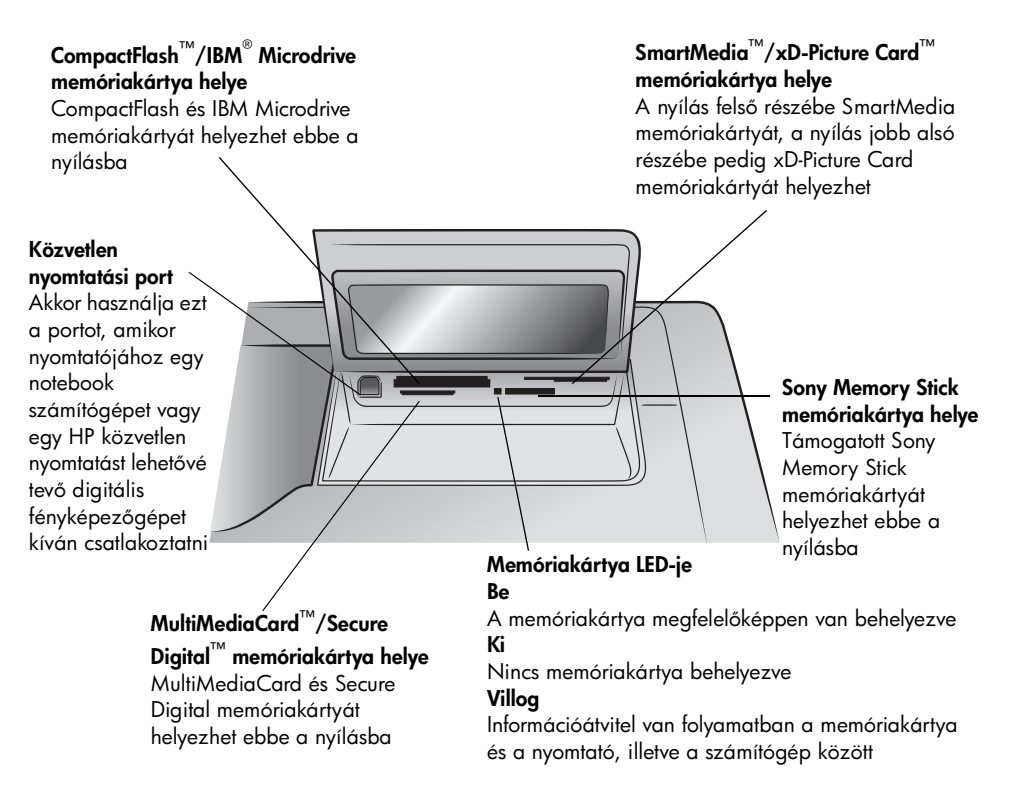

#### menüstruktúra

A nyomtató LCD kijelzőjének főmenüjében az alábbi opciók találhatók. Ezen opciók eléréséhez nyomja meg a **MENU (MENÜ)** gombot:

| Menüopciók                                                                       | Választási lehetőségek                                                                              |
|----------------------------------------------------------------------------------|----------------------------------------------------------------------------------------------------|
| Select page layout<br>(Lapelrendezés<br>kiválasztása)                            | Photo album (Fényképalbum)<br>Paper saver (Papírkímélő)                                             |
| Select photo cropping<br>option (Fényképvágási<br>opció kiválasztása)            | Standard crop (Szabványos vágás)<br>Full image (do not crop) (Teljes kép (vágás nélkül))            |
| Adjust photo brightness<br>(Fénykép<br>világosságának<br>igazítása)              | Hét szint a legsötétebbtől a legvilágosabbig                                                        |
| Color options for next<br>print (Színbeállítások a<br>következő<br>nyomtatáshoz) | Color (Színes)<br>Black & White (Fekete-fehér)<br>Sepia (brown) (Szépia (barna))<br>Antique (Antik) |

üdvözöljük

| Menüopciók                                                                            | Választási lehetőségek                                      |
|---------------------------------------------------------------------------------------|-------------------------------------------------------------|
| Date/Time stamp option<br>(Dátum/idő bélyegző<br>beállításai)                         | Date/time (Dátum/idő)<br>Date only (Csak dátum)<br>Off (Ki) |
| Borderless printing<br>option (Keretnélküli<br>nyomtatás beállításai)                 | On (Be)<br>Off (Ki)                                         |
| Exif printing<br>(Exif nyomtatás)                                                     | On (Be)<br>Off (Ki)                                         |
| Select paper settings<br>(Papírbeállítások<br>kiválasztása)                           | Automatikus érzékelés<br>Kézi beállítás                     |
| Change the print quality<br>(Nyomtatási minőség<br>módosítása)                        | Legjobb<br>Normál                                           |
| Improve contrast<br>(Kontraszt javítása)                                              | On (Be)<br>Off (Ki)                                         |
| Print proof sheet<br>(Ellenőrzőlap<br>nyomtatása)                                     | Új képek<br>Minden kép                                      |
| lmprove contrast<br>(Ellenőrzőlap<br>beolvasása)                                      | nincs                                                       |
| Print a sample page<br>(Mintaoldal nyomtatása)                                        | nincs                                                       |
| Print a test page<br>(Tesztoldal nyomtatása)                                          | nincs                                                       |
| Clean the print<br>cartridges<br>(Nyomtatópatronok<br>tisztítása)                     | nincs                                                       |
| Clean the print<br>cartridges (Nyomtató<br>kalibrálása)                               | nincs                                                       |
| Select language<br>(Nyelv kiválasztása)                                               | angol, francia, német, spanyol, olasz, portugál, holland    |
| Select language<br>(Az összes<br>menübeállítás<br>visszaállítása az<br>alapértékekre) | nincs                                                       |

## nyomtatópatron információk

Nyomtatója képes mind színes, mind fekete-fehér nyomtatásra. A HP számos nyomtatópatront kínál, így Ön kiválaszthatja közülük a munkájához legmegfelelőbbet.

#### támogatott nyomtatópatronok

Nyomtatója az alábbi nyomtatópatronokat támogatja. Érvénytelenítheti nyomtatója garanciáját, ha nem támogatott nyomtatópatront helyez a nyomtatóba.

| nyomtatásához            | Használja ezeket a nyomtatópatronokat        |
|--------------------------|----------------------------------------------|
| Színes vagy fekete-fehér | HP #57 (C6657A) — Háromszínű nyomtatópatron  |
| dokumentumok             | és                                           |
|                          | HP #56 (C6656A) — Fekete nyomtatópatron      |
| Színes fényképek         | HP #57 (C6657A) — Háromszínű nyomtatópatron  |
|                          | és                                           |
|                          | HP #58 (C6658A) — Fotó nyomtatópatron        |
| Fekete-fehér fényképek   | HP #57 (C6657A) — Háromszínű nyomtatópatron  |
|                          | és                                           |
|                          | HP #59 (C9359A) — Fotó-szürke nyomtatópatron |
|                          | (2003 őszétől beszerezhető)                  |

Nyomtatópatron behelyezésekor egyeztesse a nyomtatópatronon lévő számot a nyomtatópatron reteszén lévő számmal! A nyomtatóban egyidejűleg két nyomtatópatron lehet.

A Tintahelyettesítő üzemmóddal való nyomtatásról további információkat a HP Photosmart nyomtató súgójában talál.

Figyelmeztetés! Ellenőrizze, hogy a megfelelő nyomtatópatronokat használja-e! Ezen kívül ne feledje, hogy a HP nem ajánlja a HP nyomtatópatronoknak sem az átalakítását, sem az újratöltését! A HP nyomtatópatronok átalakításából, illetve újratöltéséből származó károsodásra a HP garanciája nem terjed ki.

**Megjegyzés:** Amikor eltá4volít a nyomtatóból egy nyomtatópatront, akkor helyezze azt a nyomtatópatron-védőbe, melyet a nyomtatóval együtt kapott. Ennek elmulasztása a nyomtatópatron meghibásodásához vezethet. A yomtatópatron tárolásáról további információk a HP Photosmart nyomtató súgójában olvashatók.

#### nyomtatópatronok behelyezése és cseréje

A legjobb teljesítmény elérése érdekében csak eredeti, gyári töltésű HP nyomtatópatront használjon!

A nyomtatópatron maximális használhatóságát úgy biztosíthatja, ha a nyomtatót kikapcsolja, amikor nem használja. Ne húzza ki a nyomtató tápkábelét a konnektorból, és ne kapcsolja ki az áramforrást (mint például az elosztót) mindaddig, amíg az On/Attention (Be/Figyelmeztető) LED világít! A nyomtató megfelelőképpen történő kikapcsolása teszi lehetővé, hogy a nyomtatóban a nyomtatópatronok megfelelő módon tárolódjanak.

Figyelmeztetés! Ellenőrizze, hogy a megfelelő nyomtatópatronokat használja-e! Ezen kívül ne feledje, hogy a HP nem ajánlja a HP nyomtatópatronoknak sem az átalakítását, sem az újratöltését! A HP nyomtatópatronok átalakításából, illetve újratöltéséből származó károsodásra a HP garanciája nem terjed ki.

#### Nyomtatópatronok behelyezése és cseréje:

- Ha a nyomtató ki van kapcsolva, nyomja meg a nyomtató vezérlőpaneljén lévő ON (Be) gombot.
- 2 Töltsön sima papírt az adagolótálcába, hogy a nyomtatópatron behelyezése után a nyomtató kinyomtathasson egy kalibrációs lapot.
- 3 Emelje fel a nyomtató fedőlapját.
- 4 Nyomja le, majd húzza előre a nyomtatópatron reteszét. A nyomtatópatron retesze kinyílik.

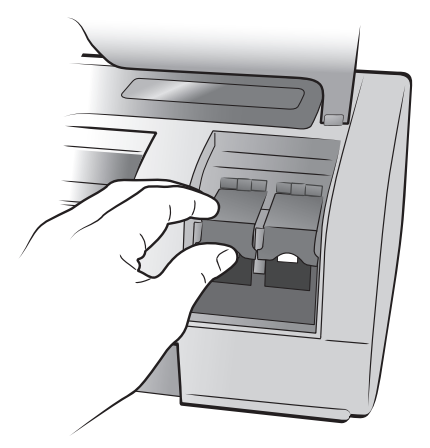

5 Nyomtatópatron cseréjekor csúsztassa ki a régi nyomtatópatront, majd hasznosítsa újra vagy dobja ki azt.

**Megjegyzés:** A nyomtatópatronok újrahasznosításával kapcsolatos információkat tekintse meg a **www.hp.com/recycle** weboldalon.

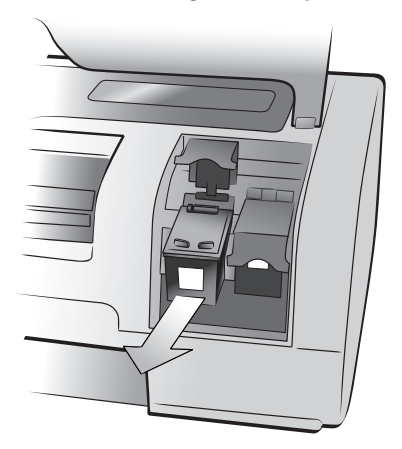

- 6 Vegye ki az új nyomtatópatront a csomagolásából.
- 7 Fogja meg a rózsaszín fület, és óvatosan távolítsa el a műanyag szalagot. Figyeljen arra, hogy csak a műanyag szalagot távolítsa el! A szalag eltávolítása után azonnal helyezze be a nyomtatópatront. Ha a festékfúvókákat egy percnél tovább tartjuk szabadon, azok beszáradhatnak, és ez később nyomtatási problémákat okozhat. Ha már eltávolította a szalagot, ne próbálja azt visszahelyezni!

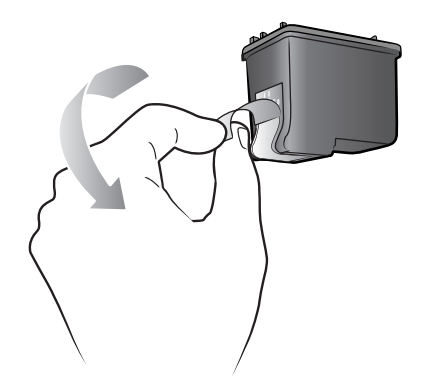

**Megjegyzés:** Ne érintse meg sem a nyomtatópatronon lévő festékfúvókákat, sem a réz érintkezőket! Megérintésük a nyomtatópatron meghibásodásához vezethet.

- 8 Nyomtatópatron behelyezése:
  - Tartsa a nyomtatópatront úgy, hogy a réz érintkezők kerüljenek majd először a nyomtatón belülre. A nyomtatópatron tetejének két oldalán lévő élt állítsa egy vonalba a nyomtatópatron foglalatának belső oldalán lévő két vájattal.
  - b. A nyomtatópatront csúsztassa óvatosan a foglalatba, majd nyomja be erőteljesen, míg az meg nem áll.

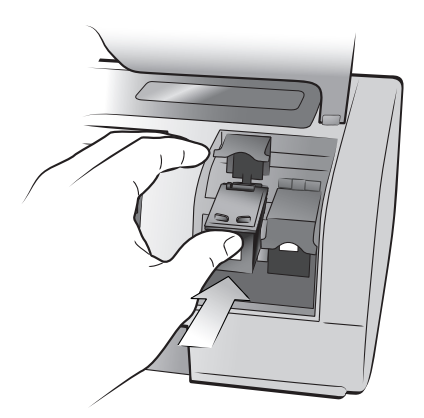

- c. Nyomja le a nyomtatópatron reteszét mindaddig, amíg az be nem záródik.
- 9 Csukja vissza a fedelet.
- 10 Amennyiben kalibrációs lapot kíván nyomtatni, nyomja meg az OK gombot. A nyomtató ki fog nyomtatni egy kalibrációs lapot.

Nyomtatója és nyomtatópatronjai ezennel be vannak állítva optimális nyomtatási kép létrehozásához. A kalibrációs lapot eldobhatja.

## nyomtatás memóriakártyáról

Könnyedén nyomtathat saját maga, családja és barátai számára is jó minőségű fényképeket. Ha digitális fényképezőgépe a fényképek tárolására memóriakártyát használ, a fényképek kinyomtatásához behelyezheti a memóriakártyát nyomtatójába. A nyomtató LCD kijelzőjén megjelenő üzenetek végigvezetik Önt a munkafolyamaton – nem szükséges sem a számítógépet bekapcsolni, sem a nyomtatót a számítógéphez csatlakoztatni.

**Megjegyzés:** Számítógépét használva is ki tudja nyomtatni fényképeit. További információk a HP Photosmart nyomtató súgójában olvashatók. A nyomtató súgójának megtekintéséről szóló tájékoztatást lásd: **hp photosmart nyomtató súgó megtekintése** (1. oldal).

## támogatott memóriakártyák

A HP Photosmart nyomtatója a következő memóriakártyákat tudja olvasni:

CompactFlash<sup>™</sup> Association (CFA) által jóváhagyott Type I és II, IBM<sup>®</sup> Microdrive, MultiMediaCard<sup>™</sup>, Secure Digital<sup>™</sup>, SmartMedia<sup>™</sup>, Sony Memory Sticks és xD-Picture Card<sup>™</sup>.

Ezek a kártyák számos eladó által készítettek, és többféle tárolókapacitással állnak rendelkezésre. Memóriakártyát vásárolhat ott, ahol a digitális fényképezőgépét vásárolta, vagy a legtöbb, számítógép kiegészítőket árusító boltban.

Figyelmeztetés! Ezektől eltérő típusú memóriakártya használata megrongálhatja a memóriakártyát vagy a nyomtatót.

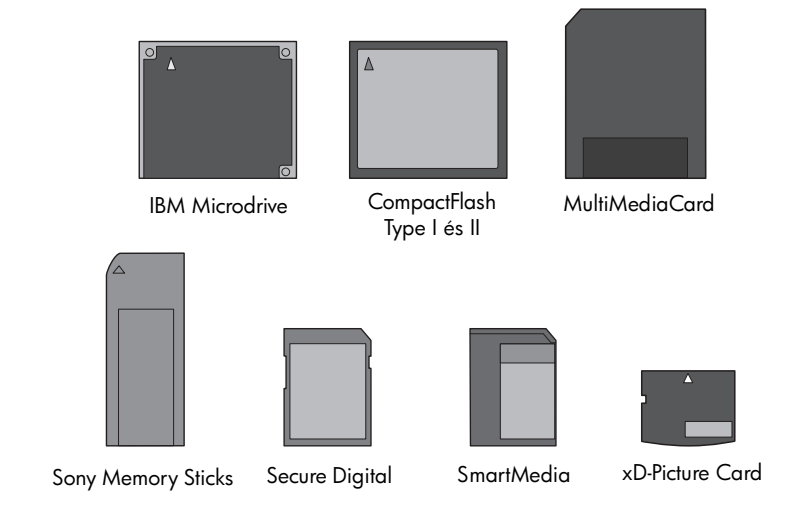

## memóriakártya behelyezése

Miután digitális fényképezőgépével fényképeket készített, vegye ki a memóriakártyát a fényképezőgépből, majd helyezze a nyomtatóba. Rögtön nyomtathat is fényképeket, illetve elmentheti a fényképeket a számítógépére.

Ha a memóriakártya megfelelőképpen került a helyére, a memóriakártya LEDje villogni kezd, majd folyamatosan világít.

Figyelmeztetés! Ne húzza ki a memóriakártyát, amíg villog a LED! Mindaddig, amíg a memóriakártya elérés alatt áll, kivétele megrongálhatja a nyomtatót vagy a memóriakártyát, illetve hibát okozhat a memóriakártyán lévő információkban.

#### Memóriakártya behelyezése:

- 1 Emelje fel a bemeneti rekeszajtót.
- 2 Vegye ki az esetlegesen már behelyezett összes memóriakártyát az összes memóriakártya-helyből!

A memóriakártya kivételéről további tájékoztatást olvashat a HP Photosmart nyomtató súgójában. A nyomtató súgójának megtekintéséről szóló tájékoztatást lásd: **hp photosmart nyomtató súgó megtekintése** (1. oldal).

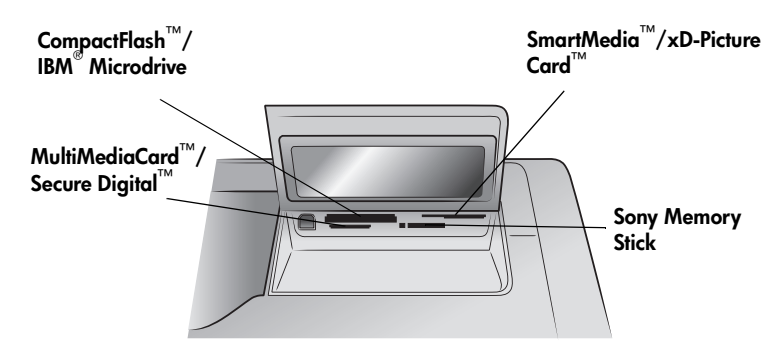

3 Keresse meg a memóriakártyának megfelelő helyet.

**Megjegyzés:** A Memory Stick Duo használata esetén, mielőtt behelyezné azt a nyomtató memóriakártya-helyébe, helyezze be a Memory Stick Duo memóriakártyát a vele kapott adapterbe.

4 Helyezze be a memóriakártyát a megfelelő memóriakártya-helybe úgy, hogy a réz érintkezőkkel lefelé, illetve úgy, hogy a tűhegynyi fém nyílások a nyomtató felé nézzenek. A fém érintkezőkkel ellátott végének kell elsőként a nyomtatóba jutnia.

**Figyelmeztetés!** A memóriakártya minden más módon való behelyezése a memóriakártya vagy a nyomtató rongálódásához vezethet.

5 Tolja a memóriakártyát óvatosan a nyomtatóba ütközésig. Nem biztos, hogy a memóriakártya teljesen betehető a nyomtatóba. A memóriakártyát túl mélyre erőltetve a nyomtatóba a memóriakártya vagy a nyomtató rongálódásához vezethet.

**Megjegyzés:** Ha a SmartMedia memóriakártyát fejjel lefelé fordítva helyezi be, akkor a piros On/Attention (Be/Figyelmeztetés) LED villog. Vegye ki a memóriakártyát, majd megfelelő módon helyezze azt vissza! Amennyiben a memóriakártya tartalmaz fényképezőgéppel kiválasztott fényképeket, a nyomtató LCD kijelzőjén egy üzenet jelenik meg, mely megkérdezi, hogy ki szeretné-e nyomtatni ezeket a fényképeket. További információkért lásd: **fényképezőgéppel kiválasztott fényképek (DPOF)** nyomtatása a memóriakártyáról (14. oldal).

## kinyomtatandó fényképek meghatározása

Egy fényképindex vagy egy ellenőrző lap nyomtatása segít Önnek abban, hogy meghatározza, mely képek kerüljenek nyomtatásra.

- A fényképindex oldal megjeleníti a memóriakártyán lévő fényképek kisméretű vázlatképét és a hozzájuk tartozó indexszámokat.
- Az ellenőrzőlap, ami akár több oldal is lehet, megjeleníti a memóriakártyán tárolt összes fénykép kisméretű vázlatképét, és segít önnek abban, hogy kiválassza a nyomtatandó fényképeket, meghatározza a nyomtatás példányszámát, és kiválassza a nyomtatási elrendezését.

Indexoldal és ellenőrző oldal nyomtatásáról szóló további információkat a HP Photosmart nyomtató súgójában talál.

## fényképek nyomtatása memóriakártyáról

Nyomtatója ki tudja nyomtatni a memóriakártyáján tárolt fényképeket. A digitális fényképek lehetnek kijelöletlenek vagy a fényképezőgép által kiválasztottak. A digitális fényképek támogatott fájltípusainak listáját lásd: **nyomtató specifikációk** (20. oldal).

#### memóriakártyán kijelöletlen fényképek nyomtatása

A kijelölés nélküli fényképek standard digitális fényképek, melyeket a memóriakártyáján tárol, de nincsenek nyomtatásra jelölve.

**Megjegyzés:** Nem minden digitális fényképezőgép engedélyezi a fényképek nyomtatásra való kijelölését.

#### Memóriakártyán lévő ki nem választott digitális fényképek nyomtatása:

- 1 Helyezze a memóriakártyát annak nyomtatón lévő helyére.
- 3 Nyomja meg az OK gombot, amikor a nyomtató LCD kijelzőjén megjelenik a nyomtatni kívánt fénykép száma.
- 4 (Opcionális) Ismételje a 2. és 3. lépéseket a többi fénykép nyomtatásra való kijelöléséhez.
- 5 Nyomja meg ismét az **OK** gombot. A nyomtató LCD kijelzőjén egy üzenet jelenik meg, mely jelzi a kiválasztott fényképek számát.

**Megjegyzés:** Ekkor a kiválasztott fényképekből több példányt is kinyomtathat. Megváltoztathatja a kiválasztott fényképek alapértelmezett méretét. További információk a HP Photosmart nyomtató súgójában olvashatók.

6 Nyomja meg a PRINT (NYOMTATÁS) gombot a nyomtatás megkezdéséhez.

## fényképezőgéppel kiválasztott fényképek (DPOF) nyomtatása a memóriakártyáról

A fényképezőgéppel kiválasztott fényképek azok a fényképek, amelyeket Ön digitális fényképezőgépével jelölt ki nyomtatásra. Amikor fényképezőgépével választ ki fényképeket, a fényképezőgép létrehoz egy Digital Print Order Format (DPOF) fájlt, amely azonosítja a nyomtatásra kijelölt fényképeket.

Nyomtatója be tudja olvasni a memóriakártyáról ezt a DPOF fájlt, így Önnek nem szükséges újra kijelölnie a fényképeket nyomtatásához. Nézze át a fényképezőgéppel kapott dokumentációt, hogy az támogatja-e a fényképek fényképezőgéppel történő kiválasztását. Nyomtatója a DPOF 1.1-es fájlformátumot támogatja.

**Megjegyzés:** Nem minden digitális fényképezőgép engedélyezi a fényképek nyomtatásra való kijelölését.

#### A memóriakártyán fényképezőgéppel kiválasztott fényképek nyomtatása:

- Használja digitális fényképezőgépét a nyomtatni kívánt fényképek kiválasztására. Bővebben erről a fényképezőgéppel kapott dokumentációban olvashat.
- 2 Helyezze a memóriakártyát annak nyomtatón lévő helyére.

A nyomtató automatikusan felismeri a fényképezőgéppel kiválasztott fényképeket, és megkérdezi Önt, hogy kívánja-e ezeket nyomtatni.

3 Nyomja meg az OK gombot.

#### új fényképek nyomtatása

A memóriakártyáról az összes olyan fényképet kinyomtathatja, melyeket előzőleg nem nyomtatott ki a nyomtató vezérlőpaneljéről.

#### Memóriakártyán lévő összes digitális fénykép nyomtatása:

- 1 Helyezze be a memóriakártyát a nyomtatóba.
- 2 Nyomja a COPIES (PÉLDÁNYSZÁM) + vagy gombot addig, amíg a nyomtató LCD kijelzőjén meg nem jelenik a nyomtatni kívánt másolatok száma.
- 3 Nyomja a SIZE (MÉRET) + vagy gombot addig, amíg meg nem jelenik a nyomtatáshoz használni kívánt méret.
- 4 Nyomja meg a PRINT NEW (ÚJAK NYOMTATÁSA) gombot, hogy a memóriakártyáról kinyomtathassa az összes olyan fényképet, melyeket előzőleg nem nyomtatott ki a nyomtató vezérlőpaneljéről.

telepítési hibaelhárítás

A HP Photosmart nyomtatót úgy tervezték, hogy megbízható és könnyen kezelhető legyen. A nyomtatószoftver telepítése közben felmerült problémák megoldásai találhatók meg ebben a fejezetben. Részletes hibaelhárítási információkat nyomtatójának minden jellegéről, beleértve a Macintosh-ra történő telepítés üzeneteit és a hibaüzeneteket is, a HP Photosmart nyomtató súgójában talál. A nyomtató súgójának megtekintéséről szóló tájékoztatást lásd: **hp photosmart nyomtató súgó megtekintése** (1. oldal).

| Probléma                                                                                                    | Lehetséges ok                                                                                                    | Megoldás                                                                                                    |
|----------------------------------------------------------------------------------------------------|----------------------------------------------------------------------------------------------------|----------------------------------------------------------------------------------------------------|
| Amikor a nyomtatót a<br>számítógéphez csatlakoztattam,<br>megnyílt az Új hardver felismerése<br>varázsló, de nem ismerte fel a<br>nyomtatót.                                                       | A nyomtatót azelőtt csatlakoztatta<br>számítógépéhez, mielőtt<br>behelyezte volna a HP Photosmart<br>CD-t.                                                                                    | <ol> <li>Húzza ki az USB kábelt a<br/>nyomtatóból.</li> <li>Zárja be az Új hardver<br/>felismerése varázslót.</li> <li>Helyezze be a HP Photosmart<br/>CD-t számítógépébe, és telepítse<br/>fel a nyomtatószoftvert.</li> </ol>                                                                                                    |
| A telepítés alatt a<br>rendszerkövetelmények<br>párbeszédpanel megjelenik,<br>azt jelezve, hogy számítógépem<br>képernyőjének felbontása nem felel<br>meg a minimális<br>rendszerkövetelményeknek. | Számítógépe képernyőjének<br>felbontása a minimális<br>rendszerkövetelmények alatti<br>értékre van beállítva. További<br>információkért lásd:<br><b>rendszerkövetelmények</b><br>(20. oldal). | <ol> <li>Kattintson a<br/>rendszerkövetelmények<br/>párbeszédpanel Mégse<br/>gombjára.</li> <li>A jobb oldali egérgombbal<br/>kattintson az Asztalra, és<br/>válassza a Tulajdonságok<br/>pontot.</li> <li>Kattintson a Beállítások fülre.</li> <li>A csúszkát húzza jobbra, míg a<br/>felbontás 800 x 600 vagy annál<br/>nagyobb nem lesz.</li> <li>Kattintson az Alkalmaz gombra.<br/>Ekkor egy Képernyőbeállítás<br/>üzenet jelenik meg.</li> <li>Kattintson az Igen gombra, hogy<br/>elfogadja a változtatásokat.</li> <li>Telepítse újra a<br/>nyomtatószoftvert.</li> </ol> |
| A szoftver nincs megfelelően<br>telepítve a számítógépemen.<br>VAGY<br>Újra kell telepítenem a<br>nyomtatószoftvert.                                                                               | Ütközés lehet a vírusellenőrző<br>programmal.<br>VAGY<br>Ütközés lehet más szoftverrel.                                                                                                    | <ol> <li>Távolítsa el a nyomtatószoftvert.<br/>Ehhez helyezze a HP Photosmart<br/>CD-t a számítógépbe, kattintson<br/>az Eltávolítás pontra, majd<br/>kövesse a képernyőn megjelenő<br/>utasításokat.</li> <li>Az eltávolítás befejeztével<br/>indítsa újra számítógépét.</li> <li>Függessze fel vagy zárja be az<br/>összes futó vírusellenőrző<br/>szoftvert.</li> <li>Telepítse újra a<br/>nyomtatószoftvert.</li> </ol>                                                                                                    |

3. fejezet

| Probléma                                                                                                    | Lehetséges ok                                                                                | Megoldás                                                                                                    |
|----------------------------------------------------------------------------------------------------|----------------------------------------------------------------------------------------------|----------------------------------------------------------------------------------------------------|
| Csak Windows 98<br>Amikor az USB kábellel<br>csatlakoztatom a nyomtatót a<br>számítógéphez, ugyan megjelenik<br>egyszer az Új hardver hozzáadása<br>varázsló párbeszédpanel, de a<br>nyomtatóillesztő nem telepítődik fel<br>teljesen. Nem jelenik meg újra az<br>Új hardver hozzáadása varázsló. | A telepítése törölve lett, nem<br>fejeződött be, vagy valami hiba<br>történt.                | <ol> <li>Kapcsolja ki a nyomtatót,<br/>és húzza ki az USB kábelt<br/>a nyomtatóból.</li> <li>Húzza ki a tápkábelt a<br/>nyomtatóból.</li> <li>Várjon körülbelül 10<br/>másodpercet.</li> <li>Dugja vissza a tápkábelt a<br/>nyomtatóba, majd kapcsolja be<br/>a nyomtatót.</li> <li>Távolítsa el a nyomtatószoftvert.<br/>Ehhez helyezze a HP Photosmart<br/>CD-t a számítógépbe, majd<br/>kövesse a képernyőn megjelenő<br/>utasításokat.</li> <li>Az eltávolítás befejeztével<br/>indítsa újra a számítógépet.</li> <li>Telepítse újra a<br/>nyomtatószoftvert.</li> </ol>                                                                                                    |
| Csak Windows 98<br>Amikor USB kábellel<br>csatlakoztatom a nyomtatót és a<br>számítógépet, nem jelenik meg az<br>Új hardver hozzáadása varázsló<br>párbeszédpanelje.                                                                                                    | Lehetséges, hogy a használt USB<br>kábel nem működik, vagy nincs<br>helyesen csatlakoztatva. | <ol> <li>Kapcsolja ki a nyomtatót,<br/>és húzza ki az USB kábelt a<br/>nyomtatóból.</li> <li>Húzza ki a tápkábelt a<br/>nyomtatóból.</li> <li>Várjon körülbelül 10<br/>másodpercet.</li> <li>Dugja vissza a tápkábelt a<br/>nyomtatóba, majd kapcsolja be<br/>a nyomtatót.</li> <li>Csatlakoztassa újra az USB<br/>kábelt a számítógéphez.</li> <li>Ha a hiba továbbra is fennáll,<br/>próbálkozzon másik USB kábel<br/>használatával.</li> <li>VAGY</li> <li>Kattintson a Start, Beállítások,<br/>Vezérlöpult pontokra.</li> <li>Kattintson az Eszközkezelő<br/>címkére.</li> <li>Kattintson az USB-vezérlő elem<br/>melletti (+) ikonra. Ha látható az<br/>USB állomásvezérlő és az USB<br/>gyökérhub elem, akkor az USB-<br/>támogatás valószínűleg<br/>engedélyezve van. Ellenkező<br/>esetben az USB-támogatás<br/>engedélyezésével és<br/>beállításával kapcsolatos<br/>további információkért<br/>tanulmányozza a számítógép<br/>dokumentációját, vagy kérje a<br/>számítógép gyártójának<br/>segítségét.</li> </ol> |

## támogatás és specifikációk

Ebben a fejezetben az alábbi információkat találhatja meg nyomtatójáról:

- támogatás (17. oldal)
- specifikációk (20. oldal)
- hardverrel kapcsolatos szolgáltatások (23. oldal)
- szoftverrel kapcsolatos szolgáltatások (23. oldal)
- korlátozott jótállásról szóló nyilatkozat (24. oldal)
- regulatory notices (25. oldal)
- környezetvédelmi nyilatkozatok (25. oldal)
- szerzői jogok és védjegyek (26. oldal)

### támogatás

Probléma esetén kövesse az alábbi lépéseket:

- A nyomtató használati módjáról, illetve a hibák elhárításáról szóló részletes információkat a HP Photosmart nyomtató súgójában találhatja meg. A HP Photosmart nyomtató súgójának megtekintéséről szóló tájékoztatást lásd: hp photosmart nyomtató súgó megtekintése (1. oldal).
- 2 Amennyiben a HP Photosmart nyomtató súgójában található információkat használva sem tudja a problémát megszüntetni:
  - Látogasson el a www.hp.com/support weboldalra, ahol online támogatást nyújtó oldalak segíthetik a hibaelhárítást, illetve ahonnan E-mailben üzenetet küldve a HP-nek, személyre szóló választ kaphat kérdésére.
  - Látogasson el a www.hp.com webhelyre a szoftverfrissítések ellenőrzése céljából.

Támogatás a weben és E-mailben az alábbi nyelveken áll rendelkezésre:

- Angol
- Francia
- Holland
- Német
- Olasz
- Portugál
- Spanyol
- Svéd

3 Ha problémáját nem tudja megoldani sem a HP Photosmart nyomtató súgójának, sem a HP webhelyének segítségével, hívja fel a HP vevőszolgálatát az országához, illetve területéhez tartozó telefonszámon. Az országokhoz és területekhez tartozó telefonszámok listáját lásd: hp phone support (18. oldal).

Amennyiben nyomtatónál hardverhibát észlel, vigye nyomtatóját szervizelésre a helyi HP forgalmazóhoz (illetve oda, ahonnan a nyomtatót vásárolta). Nyomtatója korlátozott jótállásán feltüntetett időszakban a szervizelés ingyenes. A korlátozott jótállási idő letelte után a szervizelés költsége fizetendő. További információkért lásd: **korlátozott jótállásról szóló nyilatkozat** (24. oldal).

#### hp phone support

Érkezése után nyomtatója korlátozott idejű ingyenes támogatásra jogosult. Az ingyenes támogatás időtartalmát ellenőrizheti a **korlátozott jótállásról szóló nyilatkozat** (24. oldal) részben, valamint a **www.hp.com/support** weboldalon.

A telefonos támogatás díjmentes időszaka után is kérhető a HP-tól segítség bizonyos díj fizetése ellenében. A támogatás lehetőségeiről tájékozódhat, ha felkeresi a HP forgalmazót, illetve ha felhívja az országához vagy területéhez tartozó segélykérő telefonszámot.

Hívja a lakóhelyének megfelelő segélykérő telefonszámot, ha telefonon keresztül szeretne segítséget kapni. A hívásokra a telefontársaságok szokásos tarifája érvényes.

| Ország                         | Telefonszám                                                                                                    |
|--------------------------------|----------------------------------------------------------------------------------------------------|
| Algéria                        | (+212) 22404747                                                                                                    |
| Bahrein                        | 800 728                                                                                                    |
| Cseh Köztársaság               | 42 (0)2 6130 7310                                                                                                    |
| Dél-afrikai Köztársaság        | 086 000 1030 (a Dél-afrikai Köztársaságon belüli<br>hívás esetén)<br>+27-11 258 9301 (a Dél-afrikai Köztársaságon kívülről<br>történő hívás esetén) |
| Egyesült Arab<br>Emirátusok    | 971 4 883 8454                                                                                                    |
| Egyiptom                       | 02 532 5222                                                                                                    |
| Görögország                    | + 30 1 60 73 603                                                                                                    |
| Izrael                         | 972 (0) 9 830 4848                                                                                                    |
| Lengyelország                  | + 48 22 865 98 00                                                                                                    |
| Magyarország                   | + 36 (0)1 382 1111                                                                                                    |
| Marokkó                        | (+212) 22404747                                                                                                    |
| Oroszország (Moszkva)          | 7 095 923 50 01                                                                                                    |
| Oroszország<br>(Szentpétervár) | 7 812 346 7997                                                                                                    |
| Románia                        | 01 315 44 42                                                                                                    |

**Megjegyzés:** A Nyugat-Európában élő vásárlók látogassanak el a **www.hp.com/support** weboldalra, ahol megtalálják az országukhoz, területükhöz tartozó segélykérő telefonszámokat.

| Ország       | Telefonszám           |
|--------------|-----------------------|
| Szaúd-Arábia | 800 897 14440         |
| Szlovákia    | + 421-2-68208080      |
| Törökország  | 1 216 579 71 71       |
| Tunézia      | + 216 1 891 222       |
| Ukrajna      | + 7 (380-44) 490-3520 |

#### telefonhívásnál

Amikor a HP segélyszámát hívja, legyen a számítógép és a nyomtató közelében. Készüljön fel a következő információk megadására:

- Nyomtató modellszáma (a nyomtató elején található).
- Nyomtató szériaszáma (a nyomtató alján található).
- A számítógépen lévő operációs rendszer.
- A nyomtatóillesztő verziószáma.
  - Windows rendszerű számítógép esetén: A nyomtatóillesztő verziószámának megtekintéséhez kattintson az egér jobb gombjával a Windows tálcán lévő nyomtató ikonra, és válassza a Névjegy pontot.
  - Macintosh számítógép esetén: A nyomtatóillesztő verziószámának megtekintéséhez használja a Nyomtatás párbeszédpanelt.
- Üzenetek jelennek meg a számítógép képernyőjén.
- Válaszok az alábbi kérdésekre:
  - Az a szituáció, ami miatt telefonál, előfordult-e már előzőleg is? Elő tudja idézni újra ezt a helyzetet?
  - Telepített új szoftvert, helyezett-e számítógépébe új hardverelemet körülbelül abban az időben, amikor ez a helyzet előállt?

## specifikációk

Ez a rész felsorolja a HP Photosmart nyomtató számítógéphez való telepítéséhez szükséges minimális rendszerkövetelményeket, és felkínálja a kiválasztott nyomtatóspecifikációkat.

A nyomtatóspecifikációk teljes listáját megtekintheti a HP Photosmart nyomtató súgójában. A nyomtató súgójának megtekintéséről szóló tájékoztatást lásd: **további információkat találhat** (1. oldal).

|                              | [                                                                                                    |                                                                                                    |
|------------------------------|----------------------------------------------------------------------------------------------------|----------------------------------------------------------------------------------------------------|
| Összetevő                    | Windows PC minimum                                                                                             | Macintosh minimum                                                                                                    |
| Operációs rendszer           | <sup>®</sup> 98, 2000 Professional, Me,<br>XP Home és XP Professional                                          | Mac <sup>®</sup> OS 9 v9.1 vagy későbbi,<br>OS X v10.1-től 10.2-ig                                                            |
| Processzor                   | Pentium <sup>®</sup> II (illetve annak megfelelő) vagy<br>annál újabb processzor                               | G3-as vagy ennél újabb                                                                                                    |
| RAM                          | 64 MB (128 MB ajánlott)                                                                                        | Mac <sup>®</sup> OS 9.1 és OS 9.2: 64 MB RAM<br>(128 MB ajánlott)<br>Mac <sup>®</sup> OS X v10.1 és OS X v10.2:<br>128 MB RAM |
| Szabad<br>merevlemez-terület | 500 MB                                                                                                    | 500 MB                                                                                                    |
| Megjelenítés                 | 800 x 600 képpont felbontású, 16 bit<br>vagy ennél nagyobb színmélységű                                        | 800 x 600 képpont felbontású, 16 bit<br>vagy ennél nagyobb színmélységű                                                       |
| CD-ROM-meghajtó              | Négyszeres sebességű                                                                                           | Négyszeres sebességű                                                                                                    |
| Csatlakozási mód             | USB: Elülső és hátsó portok<br>(Windows <sup>®</sup> 98, 2000 Professional, Me,<br>XP Home és XP Professional) | USB 2.0 Teljes sebességű<br>(Mac <sup>®</sup> OS 9 v9.1 vagy újabb,<br>OS X v10.1-től v10.2-ig)                               |
| Böngésző                     | Microsoft <sup>®</sup> Internet Explorer 5.5 vagy<br>későbbi verzió                                            | Telepítéshez nem szükséges                                                                                                    |

#### rendszerkövetelmények

#### nyomtató specifikációk

| Adagolótálca<br>kapacitása     | 25 lap fotópapír<br>100 darab sima papír<br>20 – 40 kártya (vastagságtól függően)<br>15 boríték<br>20 darab szalagcím papír<br>20 lap címke<br>25 fólia<br>25 lap rávasalható matrica                |
|--------------------------------|----------------------------------------------------------------------------------------------------|
| Csatlakozási mód,<br>maximális | HP JetDirect külső nyomtatószerverek: 175x, 310x, 380x                                                                                                    |
| Csatlakozási mód,<br>szokásos  | USB: Elülső és hátsó portok<br>Windows <sup>®</sup> 98, 2000 Professional, Me, XP Home és<br>XP Professional<br>Mac <sup>®</sup> Mac <sup>®</sup> OS 9 v9.1 vagy későbbi, OS X v10.1-től<br>v10.2-ig |

| Fotótálca kapacitása  | 15 lap fotópapír                                                                                                    |
|-----------------------|----------------------------------------------------------------------------------------------------|
| Képfájl-formátumok    | JPEG Baseline<br>TIFF 24-bites RGB nem tömörített hézagos<br>TIFF 24-bites YCbCr nem tömörített hézagos<br>TIFF 24-bites RGB pakolt hézagos<br>TIFF 8-bites szürke nem tömörített/pakolt<br>TIFF 8-bites paletta szín, nem tömörített/pakolt<br>TIFF 1-bites nem tömörített/pakolt/1D Huffman                                                                                                    |
| Kiadótálca kapacitása | 20 lap fotópapír<br>50 darab sima papír<br>10 kártya<br>10 boríték<br>20 fólia<br>20 darab szalagcím papír<br>25 lap címke<br>25 lap rávasalható matrica                                                                                                    |
| Margók                | Fent 0,046 hüvelyk (11,7 mm)<br>Alul 0,046 hüvelyk (11,7 mm)<br>Bal/jobb oldal 0,25 hüvelyk (6,4 mm) (A4 0,13 hüvelyk,<br>3,4 mm)                                                                                                    |
| Médiaméretek          | Fotópapír (4 x 6 hüvelyk, 10 x 15 cm)<br>Fotópapír letéphető füllel (4 x 6 hüvelyk 0,5 hüvelykes<br>füllel, 10 x 15 cm 1,25 cm-es füllel)<br>Kartotékkártya (4 x 6 hüvelyk, 10 x 15 cm)<br>Hagaki kártya (4 x 5,5 hüvelyk, 100 x 140 mm)<br>A6 kártya (4,13 x 5,8 hüvelyk, 105 x 148 mm)<br>L-méretű kártya (3,5 x 5 hüvelyk, 90 x 127 mm)<br>L-méretű kártya füllel (3,5 x 5 hüvelyk 0,5 hüvelykes<br>füllel, 90 x 127 mm 12,5 mm-es füllel)<br>Szalagcím papír (8,5 x 234 hüvelyk, 21,6 x 596,9 cm) |

| Médiaméretek,                    | Fotópapír                                                                                                    |
|----------------------------------|----------------------------------------------------------------------------------------------------|
| szokásos                         | 3 x 3 hüvelyktől 8,5 x 14 hüvelykig (76 x 76 mm – 216<br>x 356 mm)<br>Sima nanír                              |
|                                  | letter, 8.5 x 11 hüvelvk (216 x 280 mm)                                                                       |
|                                  | Leggl. 8.5 x 14 hövelyk (216 x 356 mm)                                                                        |
|                                  | Executive, 7,5 x 10 hüvelyk (190 x 254 mm)                                                                    |
|                                  | A4, 8,27 x 11,7 hüvelyk (210 x 297 mm)                                                                        |
|                                  | A5, 5,8 x 8,3 hüvelyk (148 x 210 mm)                                                                          |
|                                  | B5, 6,9 x 9,8 hüvelyk (176 x 250 mm)                                                                          |
|                                  | Kártyák                                                                                                    |
|                                  | Hagaki, 4 x 5,5 hüvelyk (100 x 140 mm)                                                                        |
|                                  | L-méretű, 3,5 x 5 hüvelyk (90 x 127 mm)                                                                       |
|                                  | L-méretű, tüllel, 3,5 x 5 hüvelyk 0,5 hüvelykes tüllel (90 x<br>127 mm 12,5 mm-es füllel)                     |
|                                  | Kartoték lap, 3 x 5 hüvelyk, 4 x 6 hüvelyk és 5 x 8                                                           |
|                                  | hüvelyk (76 x 127 mm, 10 x 15 cm és 127 x 203 mm)                                                             |
|                                  | A6, 4,13 x 5,8 hüvelyk (105 x 148 mm)                                                                         |
|                                  |                                                                                                    |
|                                  | 9 sz., 3,0/3 x 0,0/3 hűvelyk (90,4 x 223,4 hill)<br>$10 \text{ sz} = 4.125 \times 9.5 hűvelyk (105 x 240 mm)$ |
|                                  | $\Delta^2$ meghívá $A$ 375 x 5 75 hivelyk (100 x 240 mm)                                                      |
|                                  | DL 4.33 x 8.66 hijvelyk (110 x 220 mm)                                                                        |
|                                  | $C_{6}$ 4.5 x 6.4 hüvelyk (114 x 162 mm)                                                                      |
|                                  | Egyéni                                                                                                    |
|                                  | 3 x 5 hüvelyk – 8,5 x 14 hüvelyk (76 x 127 mm – 216 x                                                         |
|                                  | 356 mm)                                                                                                    |
|                                  | Fóliák                                                                                                    |
|                                  | Letter, 8,5 x 11 hüvelyk (216 x 280 mm)                                                                       |
|                                  | A4, 8,27 x 11,7 hüvelyk (210 x 297 mm)                                                                        |
|                                  | Címkelapok                                                                                                    |
|                                  | Letter, 8,5 x 11 hüvelyk (216 x 280 mm)                                                                       |
|                                  | A4, 8,27 x 11,7 huvelyk (210 x 297 mm)                                                                        |
| Médiaspecifikációk,<br>maximális | Ajánlott maximális hosszúság: 14 hüvelyk (356 mm)<br>Ajánlott maximális vastagság: 11,5 mil (292 μm)          |
|                                  | laponként                                                                                                    |
| Médiatípusok                     | Papír (sima, tintasugaras, fotó és szalagcím)                                                                 |
|                                  | Borítékok                                                                                                    |
|                                  | Fóliák                                                                                                    |
|                                  | Címkék                                                                                                    |
|                                  | Kártyák (kartoték, üdvözlő, Hagaki, A6, L-méretű)                                                             |
|                                  | Rávasalható matricák                                                                                          |
| Memóriakártya által              | Nyomtatás: Lásd: <b>Képfájl-formátumok</b> (21. oldal)                                                        |
| támogatott                       | Mentés: Minden fájlformátum                                                                                   |
| fájlformátumok                   | ·                                                                                                    |
| Memóriakártvák                   | CompactElash <sup>™</sup> L éo II tíous                                                                       |
| mononananyan                     | IBAA® Microdrivo                                                                                              |
|                                  | MultiMediaCard <sup>™</sup>                                                                                   |
|                                  | Secure Digital <sup>™</sup>                                                                                   |
|                                  | SmartMedia                                                                                                    |
|                                  | Sony Memory Sticks                                                                                            |
|                                  | xD-Picture Card <sup>™</sup>                                                                                  |
| Méretek                          | 17,8 x 14,7 x 6,9 hüvelyk (452,2 x 374,4 x 17,55 cm)                                                          |

| Nyomtatópatronok | 1 fekete HP #56 (C6656A)<br>1 háromszínű HP #57 (C6657A)<br>1 színes fotó HP #58 (C6658A)<br>1 szürke fotó HP #59 (C9359A)                                                                                                    |
|------------------|----------------------------------------------------------------------------------------------------|
| Papírtálcák      | Egy letter-méretű tálca<br>Egy 4 x 6 hüvelykes (10 x 15 cm-es) fotótálca                                                                                                    |
| USB támogatás    | USB: Elülső és hátsó portok<br>Windows <sup>®</sup> 98, 2000 Professional, Me, XP Home és<br>XP Professional<br>Mac <sup>®</sup> OS 9 v9.1 vagy későbbi, OS X v10.1-től v10.2-ig<br>HP azt javasolja, hogy az USB kábel legyen 10 lábnál<br>(3 méternél) rövidebb |

## hardverrel kapcsolatos szolgáltatások

Amennyiben úgy gondolja, hogy nyomtatójának szervizelésre van szüksége, hívja a HP Vevőszolgálatot, ahol segítenek megállapítani, valóban szükségesa szerviz, és elvezetik egy szerviz webhelyre is Önt. További információkért lásd: **támogatás** (17. oldal). Más tekintetben lépjen kapcsolatba azzal az üzlettel, ahol a nyomtatóját vásárolta. Vagy keresse fel a **www.hp.com/cpsosupport/guide/psd/repairhelp.html** weboldalt a legközelebbi elárusító és szervizelő hely címéért.

A jótállás ideje alatt a szerviz ingyenes. A jótállás lejárta után a szervizköltség a vásárlót terheli.

## szoftverrel kapcsolatos szolgáltatások

A HP időszakonként frissíti a nyomtatószoftvert. A szoftverfrissítéseket letöltheti úgy, hogy ellátogat a **www.hp.com/support** weboldalra, illetve a nyomtatóhoz mellékelt szoftver használatával. A HP Fotó és kép szoftver frissítése csak CD-n áll rendelkezésre.

Ha a nyomtatószoftver frissítését a nyomtatóhoz mellékelt szoftver segítségével kívánja letölteni, kövesse az alábbi lépéseket:

- Windows rendszerű számítógép esetén: A Start menüből válassza a Programok pontot (Windows XP esetén válassza a Minden program elemet); a Hewlett-Packard pontot; majd a HP Software Update elemet.
- **Macintosh esetén**: A HP Inkjet Utility-ben a legördülő menüből válassza a **Támogatás** menüpontot, majd kattintson a **Támogatás** pontra.

## korlátozott jótállásról szóló nyilatkozat

Régió Európa, Közel-Kelet, Afrika

Szoftver jótállása 90 nap

Nyomtató jótállása 1 éves

- A. Korlátozott jótállási kötelezettség terjedelme
  - A Hewlett-Packard (HP) garantálja a végfelhasználói vásárlónak, hogy az előzőekben meghatározott HPtermékek anyaga és kivitelezése hibátlan marad a fent megadott időtartamon belül, amely időtartam a beszerzés dátumával veszi kezdetét.
  - 2 Szoftverek esetében a Hewlett-Packard által vállalt jótállás korlátozott, az csak a programutasítások végrehajtásának hibáira terjed ki. A HP nem garantálja a termékek megszakítás nélküli vagy hibamentes működését.
  - 3 A HP korlátozott jótállása csak a termék rendeltetésszerű, előírások szerinti használata során jelentkező meghibásodásokra érvényes, nem vonatkozik semmilyen egyéb problémára, melyek többek között az alábbiak következményeként lépnek fel:
    - Helytelen karbantartás vagy módosítás;
    - A HP által nem javasolt, illetve nem támogatott szoftver, média, alkatrész vagy tartozék használata; vagy
    - A termékjellemzőkben megadott paraméterektől eltérően történő üzemeltetés.
  - 4 A HP nyomtatói esetében a nem a HP-tól származó festékkazetták vagy újratöltött festékkazetták használata nem befolyásolja sem a felhasználóval szemben vállalt jótállást, sem az ügyféllel megkötött HP támogatási szerződést. Ha azonban a nyomtató meghibásodása a nem a HP-tól származó, illelve az újratöltött festékkazetta használatának tulajdonítható, a HP az adott hiba vagy sérülés javításáért a mindenkori munkadíjat és anyagköltséget számítja fel.
  - 5 Ha a HP a vonatkozó jótállási időn belül értesül a jótállása alá tartozó bármely termék meghibásodásáról, a hibás terméket saját belátása szerint megjavítja vagy kicseréli.
  - 6 Ha a javítást vagy a cserét a HP nem tudja elvégezni, a meghibásodásról szóló értesítés megérkezését követően a jótállás hatálya alá tartozó hibás termék vételárát elfogadható időn belül visszafizeti a vásárlónak.
  - 7 A HP nincs javításra, cserére vagy visszafizetésre kötelezve mindaddig, amíg az ügyfél a hibás terméket vissza nem küldi a HP-nak.
  - 8 Bármely cseretermék lehet új vagy újszerű is, amennyiben működőképessége legalább azonos a kicserélt termék működőképességével.
  - 9 A HP-termékek tartalmazhatnak felújított alkatrészeket, összetevőket vagy anyagokat, amelyek azonban az újjal azonos teljesítményt nyújtanak.
  - 10 A HP korlátozott jótállása minden olyan országban és térségben érvényes, ahol a hatálya alá tartozó HPterméket maga a HP forgalmazza. Kiegészítő garanciális szolgáltatásokra – például helyszíni szervizelésre – vonatkozó szerződéseket bármely hivatalos HP szerviz köthet azokban az országokban és térségekben, ahol a felsorotl HP-termékek forgalmazását a HP vagy egy hivatalos importór végzi. Az egyes európai országokban és térségekben elérhető telefonos támogatás részleteiről és feltételeiről a következő webhelyen olvashat: http:// www.hp.com/support. Továbbá kérhet felvilágosítást a forgalmazától, vagy felhívhatja a HP vevőszolgálatát az e füzetben megadott telefonszámon. A telefonos támogatási szolgáltatás minőségének javítása érdekében javasoljuk, hogy rendszeresen látogasson el webhelyünkre, ahol friss információkat találhat a szervizszolgáltatásokkal és a szállítással kapcsolatban.
- B. A jótállás korlátozásai

a helyi jogszabályok keretein belül sem a hp, sem külső szállítói nem vállalnak egyéb (kifejezett Vagy Beleértett) garanciát a hp termékeivel kapcsolatban, és visszautasítják az Eladhatóságra, a kielégítő minőségre, valamint a speciális célokra való alkalmasságra Vonatkozó beleértett garanciát és feltételeket.

- C. A felelősség korlátozásai
  - A helyi jogszabályok keretein belül a jelen jótállási nyilatkozatban biztosított jogorvoslati lehetőségek a vásárló kizárólagos jogorvoslati lehetőségei.
  - 2 A HELYI JOGSZABÁLYOK KERETEIN BELÜL A JELEN NYILATKOZATBAN MEGJELÖLT KÖTELEZETTSÉGEK KIVÉTELÉVEL – A HP ÉS KÜLSŐ SZÁLLÍTÓI SEMMILYEN KÖRÜLMÉNYEK KÖZÖTT NEM FELELNEK A KÖZVETLEN, KÖZVETETT, KÜLÖNLEGES VAGY VÉLETLENSZERŰ KÁROKÉRT SEM JÓTÁLLÁS, SEM SZERZŐDÉS ESETÉN, MÉG AKKOR SEM, HA A VÁSÁRLÓT ELŐZETESEN NEM TÁJÉKOZTATTÁK EZEN KÁROK BEKÖVETKEZÉSÉNEK LEHETŐSÉGÉRŐL.
- D. Helyi jogszabályok

- 1 E nyilatkozat alapján az ügyfél az őt megillető jogokkal élhet. Az ügyfél ettől eltérő jogokkal is rendelkezhet, amelyek az Amerikai Egyesült Államokban államonként, Kanadában tartományonként, a világon pedig országonként vagy térségenként változhatnak.
- 2 Amennyiben ezen jótállási nyilatkozat egyes részei ellentmondanak a helyi jogszabályoknak, a jótállási nyilatkozatot úgy kell értelmezni, hogy az ellentmondás megszűnjön. Ez esetben a nyilatkozat bizonyos kizárásai és korlátozásai nem alkalmazhatók az ügyfélre. Például az Amerikai Egyesült Államok néhány állama, valamint az Amerikai Egyesült Államok területén kívül egyes kormányok (beleértve a kanadai tartományokat is)
  - eleve megakadályozhatják, hogy a jelen jótállási nyilatkozat kizárásai és korlátozásai korlátozzák a vásárló törvényes jogait (például az Egyesült Királyságban);
  - más módon korlátozhatják a gyártó kizárásokra és korlátozásokra vonatkozó lehetőségeit; vagy
  - az ügyfélnek további garanciális jogokat biztosíthatnak, meghatározhatják a beleértett garancia időtartamát, amelyet a gyártó nem utasíthat el, vagy elzárkózhatnak a beleértett garancia időtartamkorlátozásának engedélyezésétől.
- 3 AZ AUSZTRÁL ÉS ÚJ-ZÉLANDI FOGYASZTÓJ TRANZAKCIÓKRA VONATKOZÓAN A JELEN NYILATKOZATBAN BENNFOGLALT JÓTÁLLÁSI FELTÉTELEK NEM ZÁRJÁK KI, NEM KORLÁTOZZÁK ÉS NEM MÓDOSÍTJÁK A TERMÉK ELADÁSÁRA VONATKOZÓ KÖTELEZŐ, TÖRVÉNY ÁLTAL SZABÁLYOZOTT JOGOKAT (KIVÉVE A TÖRVÉNY ÁLTAL ENGEDÉLYEZETT MÉRTÉKIG), HANEM AZOK KIEGÉSZÍTÉSEKÉNT ÉRTELMEZENDŐK.

### regulatory notices

For regulatory identification purposes, your product is assigned a Regulatory Model Number. The Regulatory Model Number for your product is SDGOA-0376. This regulatory number should not be confused with the marketing name (hp photosmart 7600 series printer) or product number (Q3010A, Q3011A, Q3012A).

### környezetvédelmi nyilatkozatok

Hewlett-Packard Company elkötelezett amellett, hogy a környezet megóvását biztosító minőségi termékeket kínáljon.

#### környezetvédelem

Ez a nyomtató számos olyan tulajdonsággal lett megtervezve, hogy a lehető legkisebb hatással legyen környezetünkre. További információkért, kérjük, látogasson el a HP **http://www.hp.com/hpinfo/globalcitizenship/ environment/index.html** címen lévő Commitment to the Environment (Kötelezettségvállalás a környezettel kapcsolatban) című weboldalára.

#### műanyag

A 0,88 unciát, (24 grammot) meghaladó tömegű műanyag alkatrészek a nemzetközi standardnak megfelelően vannak megjelölve, amely jelölés javítja a műanyag azonosítását a nyomtató életciklusának végén bekövetkező újrahasznosítás esetén.

#### anyagbiztonsági adatlapok

Anyagbiztonsági adatlapok (Material Safety Data Sheets -- MSDS) beszerezhetők a HP weboldaláról, a **http://www.hp.com/go/msds** címről. Az Internet-hozzáféréssel nem rendelkező vásárlók forduljanak a HP vevőszolgálatához.

#### újrahasznosítási program

A HP egyre növekvő számú termék-visszavételi és újrahasznosítási programot kínál fel sok országban, és partnereként működik együtt a világ néhány legnagyobb elektronikus újrahasznosítási központjával. HP a néhány legnépszerűbb termékének újra történő eladásával megóvja az erőforrásokat. Ezen HP termék forrasztóanyaga ólmot tartalmaz, ami a termék életciklusának végén speciális kezelést igényel.

## szerzői jogok és védjegyek

© 2003 Hewlett-Packard Company

Minden jog fenntartva. Ezen dokumentum semmilyen része nem fénymásolható, reprodukálható vagy fordítható más nyelvre a Hewlett-Packard Company előzetes írásbeli hozzájárulása nélkül.

Ezen dokumentum által tartalmazott információk minden előzetes figyelmeztetés nélkül megváltoztathatók. Hewlett-Packard nem vállal felelősséget az itt előforduló hibákért, illetve az azokból keletkező károkért, melyek a berendezési tárgyakkal, a teljesítménnyel és ezen anyag használatával kapcsolatosak.

A HP, a HP logo és a Photosmart a Hewlett-Packard Company tulajdonát képezik.

A Secure Digital logo az SD Association védjegye.

A Microsoft és a Windows a Microsoft Corporation bejegyzett védjegye.

A CompactFlash, a CF, és a CF logo a CompactFlash Association (CFA) védjegyei.

A Sony Memory Stick a Sony Corporation bejegyzett védjegye.

A MultiMediaCard a németországi Infineon Technologies AG védjegye, és az MMCA (MultiMediaCard Association) engedélyéhez kötött.

A SmartMedia a Toshiba Corporation védjegye.

A Mac, a Mac logo és a Macintosh az Apple Computer, Inc. bejegyzett védjegye.

A Pentium az Intel Corporation bejegyzett védjegye.

A többi márka és azok termékei saját tulajdonosuknak a védjegyei vagy bejegyzett védjegyei.

A nyomtatójában lévő szoftver részben az Independent JPEG Group munkáján alapszik.

E dokumentumban lévő bizonyos fényképek szerzői joga az eredeti tulajdonosok által vannak fenntartva.

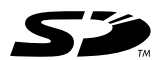

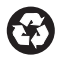

Újrahasznosított papírra nyomtatva Amerikai Egyesült Államokban nyomtatva, 2003. május

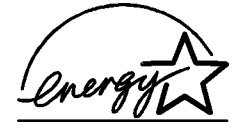

Az ENERGY STAR<sup>®</sup> az Amerikai Egyesült Államokban bejegyzett védjegy. A Hewlett-Packard Company, mint az ENERGY STAR<sup>®</sup> egyik partnere, szavatolja, hogy a jelen dokumentációban ismertetett termék megfelel az ENERGY STAR<sup>®</sup> szabványai által rögzített hatékony energiafelhasználási követelményeknek.

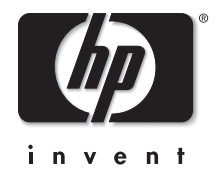

www.hp.com

© 2003 Hewlett-Packard Company

v1.1.0